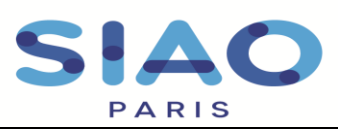

## Création des places FJT/Résidence Sociale/Pension de Famille

Pour que le SIAO puisse orienter des ménages sur les places disponibles au sein de votre CHU, quelques étapes préalables dans le SI-SIAO sont indispensables à notre travail ensemble.

Tout d'abord, il est nécessaire de **créer l'ensemble des places** puis indiquer l'occupation de ces places en saisissant le **peuplement**. Cette opération n'est à faire qu'au début du passage dans le SI. Par la suite, les mouvements sur vos logements seront indiqués à partir des orientations adressées par le SIAO.

## 1. Accéder à la gestion de la structure

| MINISTÈRE<br>DES SOLIDARITÉS<br>ET DE LA SANTÉ<br>Janne<br>Annuel | SI SIAO - Formation |
|-------------------------------------------------------------------|---------------------|
| MENU                                                              | <                   |
| Accueil Siao 115                                                  | *                   |
| Gérer les structures                                              |                     |
| Gérer les utilisateurs                                            |                     |
| Gérer dispositifs acc.                                            | *                   |
| Indicateurs                                                       | <b>B</b>            |
| Aide en ligne                                                     | 0                   |
|                                                                   |                     |

Accéder à **l'onglet « Gérer les structures** » au sein du menu principal.

Cela vous permettra ainsi d'accéder à la page « rechercher une structure » et vous présentera directement l'ensemble des structures dont vous avez la gestion.

Cliquez sur le bouton suivant afin d'accéder à l'administration du service.

Vous accéderez alors aux différents onglets qui composent le service :

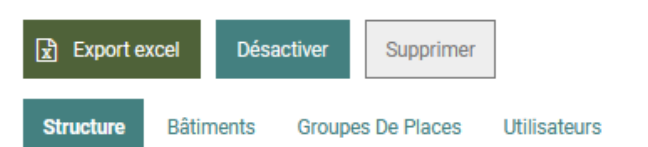

L'Item « structure » vous permet de présenter vos services. Dans l'onglet « données générales », les éléments obligatoires sont rosés par le logiciel. L'onglet « informations complémentaires » ne présente pas de caractère obligatoire, néanmoins il vous faut compléter ces éléments en fonction du public accueilli et du type d'accompagnement proposés.

Les principaux onglets à renseigner sont « Bâtiments » « groupe de places » qui nous permettront de vous orienter des personnes et « Utilisateurs » afin de pouvoir être en contact avec vos équipes.

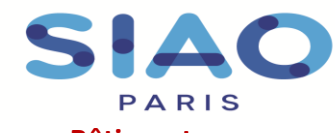

51 rue Ledru-Rollin 94200 Ivry-sur-Seine www.siao.paris.

## 2. Item « Bâtiments »

Cet Item permet la création de « Bâtiments » et leur mise à jour si votre structure en comprend plusieurs. Pour créer de nouveaux bâtiments il suffit de cliquer sur le bouton « Ajouter un bâtiment » Les places pourront y être rattachées postérieurement le cas échéant.

Vous pourrez y inscrire une description succincte du bâti.

| Structure Bâtiments          | Groupes De Places | Utilisateurs |                             |              |
|------------------------------|-------------------|--------------|-----------------------------|--------------|
| ll y a 3 bâtiments dans cett | e structure.      |              |                             |              |
| Nom                          |                   | Description  |                             |              |
| Immeuble A                   |                   | 1er arrondi  | ssement, places regroupées  | 🛍 Supprimer  |
| Hotels périphériques         |                   | Places diffe | uses                        | 面 Supprimer  |
| Immeuble B                   |                   | 2eme arron   | dissement Places regroupées | fi Supprimer |
| + Ajouter un bâtiment        |                   |              |                             |              |

## 3. Item « Groupes de Places »

Cet onglet permet la création de groupes de places et leur mise à jour.

| Structure |              | âtiments                      | Groupes De F              | Places U            | s Utilisateurs    |                    |                       |                  |                   |                    |                                     |                        |                                |  |  |  |
|-----------|--------------|-------------------------------|---------------------------|---------------------|-------------------|--------------------|-----------------------|------------------|-------------------|--------------------|-------------------------------------|------------------------|--------------------------------|--|--|--|
|           | Nom          | Type du<br>groupe<br>de place | Type de<br>place          | Catégorie           | Places<br>totales | Places<br>ouvertes | Places<br>disponibles | Places<br>libres | Places<br>fermées | Places<br>occupées | Groupe de<br>places<br>immobilisées | Places<br>mobilisables | Supprimer /<br>Dupliquer / Moo |  |  |  |
| ۲         | Chambre<br>1 | Insertion                     | Place de<br>stabilisation | Chambre<br>5 et +   | 6                 | 0                  | 6                     | 3                | 0                 | 3                  | Oui                                 | Non                    | <b>@</b> 42                    |  |  |  |
|           | Chambre<br>2 | Insertion                     | Place de<br>stabilisation | Chambre<br>2 places | 2                 | 0                  | 2                     | 2                | 0                 | 0                  | Non                                 | Non                    | <b>i</b> 40                    |  |  |  |
|           | Chambre<br>3 | Insertion                     | Place en<br>urgence       | Chambre<br>3 places | 3                 | 0                  | 0                     | 0                | 3                 | 0                  | Non                                 | Non                    | <b>1</b>                       |  |  |  |
| <         |              |                               |                           |                     |                   |                    |                       |                  |                   |                    |                                     |                        | >                              |  |  |  |
| +         | Créer        | <ul> <li>Activer/I</li> </ul> | Désactiver                | Afficher            | /Masque           | rinactifs          | Immobi                | iliser/Dési      | immobilise        | r -                |                                     |                        |                                |  |  |  |
|           |              |                               |                           |                     |                   |                    |                       |                  |                   |                    |                                     |                        | Fermer                         |  |  |  |
|           |              |                               |                           |                     |                   |                    |                       |                  |                   |                    |                                     |                        |                                |  |  |  |

Cliquer sur « Créer » pour ouvrir la fiche.

Depuis cette page vous pourrez aussi choisir de modifier ou supprimer des groupes de place en cliquant sur les boutons correspondants.

Il est nécessaire de créer individuellement chaque groupe de place. Pour chaque groupe, il faut donc

renseigner les éléments nécessaires en fonction de la typologie de la place proposée.

Tous les champs rosés et comportant un astérisque sont à renseigner obligatoirement. Sur le SI-SIAO Paris, les structures en CHS et CHRS auront les mêmes caractéristiques.

Le « **nom du groupe de places** » correspond au nom que vous souhaitez donner à la place. Il s'agit du nom qui sera affiché dans le SI et qui vous permettra de l'identifier.

Le deuxième champ à renseigner est le « type d'établissement niveau 1 ». Il vous faudra renseigner « Logement-Foyer ».

Une fois ce champ sélectionné, un autre item apparait : « **type d'établissement niveau 2** », il vous faudra alors sélectionner

- 1) Pour les FJT : « FJT/FTM »
- 2) Pour les résidences sociales et les pensions de famille « Résidences sociales »

Dans l'item suivant : « type d'établissement niveau », il vous faudra alors sélectionner

- 1) Pour les FJT : « Logement/Foyer FJT »
- 2) Pour les résidences sociales « Résidences sociales Hors Pension de Famille »
- 3) Pour les pensions de famille « Pensions de famille/Maisons relais»

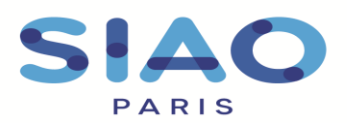

51 rue Ledru-Rollin 94200 Ivry-sur-Seine www.siao.paris.

Enfin, concernant le type de place, vous indiquerez, « **Logement** », pour tous. De même, il vous faudra sélectionner « **Permanente** » pour les « **caractéristiques de la place** »

| Structure      | Bâtiments         | Groupes  | s De Places | Utilisateurs |  |                  |                     |   |
|----------------|-------------------|----------|-------------|--------------|--|------------------|---------------------|---|
| Nom *          |                   |          |             |              |  | Type de groupe   | de place *          |   |
| Nom du gro     | oupe de place     |          |             |              |  | 115 Inser        | tion                |   |
| Type d'établis | sement niveau 1   | •        |             |              |  | Catégorie de pla | ace *               |   |
| Type d'étab    | lissement         |          | -           |              |  | Selectionner     | une catégorie       | • |
| Type de place  | *                 |          |             |              |  | Caractéristique  | de place *          |   |
| Type de pla    | ce                |          | -           |              |  | Selectionner u   | une caractéristique | - |
| Place fixe *   |                   |          |             |              |  | Configuration pl | hysique *           |   |
| Oui Nor        | n                 |          |             |              |  | Selectionner u   | une configuration   | • |
| Adresse ident  | ique à la structu | ire *    |             |              |  | Accessible hand  | dicapé *            |   |
| Oui Nor        | n                 |          |             |              |  | Oui Non          |                     |   |
| Type de reche  | rche              |          |             |              |  | Sur-occupation   | *                   |   |
| Auto. N        | 1anuel            |          |             |              |  | Oui Non          |                     |   |
| Recherche      |                   |          |             |              |  | Capacité théoric | que *               |   |
| Voie, ville, c | ode postal        |          |             |              |  | Nombre           | ÷                   | i |
|                |                   |          |             |              |  |                  |                     |   |
| Adresse        |                   |          |             |              |  | Places fermées   | •                   |   |
| Libellé de la  | a voie            |          |             |              |  | U                | •                   | • |
|                |                   |          |             |              |  | Capacité dispor  | nible               |   |
| Ville *        |                   |          |             |              |  | Nombre           | -                   | i |
| Ville          |                   |          |             |              |  | Places occupée   | 25                  |   |
| Code postal *  |                   |          |             |              |  | 0                | <b>•</b>            | i |
| Code posta     | 1                 |          |             |              |  | Places mobilisa  | ables               |   |
|                |                   |          |             |              |  | Oui Non          |                     |   |
| Code EPCI      |                   |          |             |              |  | Places mobilize  | ables ouvertos      |   |
| Code EPCI      |                   |          |             |              |  | Oui Non          | ables ouvertes      |   |
| Informations   | nénéralas eur la  | place *  |             |              |  |                  |                     |   |
| Accessib       | le et aménagé h   | andicapé |             |              |  |                  |                     |   |
| Accessib       | le handicapé      |          |             |              |  |                  |                     |   |
| Aménagé        | é handicapé       |          |             |              |  |                  |                     |   |
| Modulab        | le pour une fami  | ille     |             |              |  |                  |                     |   |
| Animaux        | acceptés          |          |             |              |  |                  |                     |   |
| ✓ N.C.         |                   |          |             |              |  |                  |                     |   |

Ensuite, il faut à gauche de la fiche de renseigner la « **capacité théorique**» de la place.

- • •

.....

Nous vous laissons le soin de remplir les éléments suivant en fonction du type de place proposé.

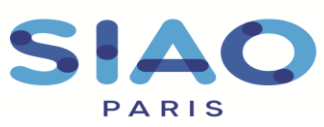

51 rue Ledru-Rollin 94200 Ivry-sur-Seine www.siao.paris.

Dans la partie « <u>Description</u> », n'hésitez pas à nous indiquer certains éléments spécifiques au groupe de place si nécessaire.

Une fois les informations saisies, cliquez sur « enregistrer le groupe ».

| Vc  | ous po                                     | ouvez                                                          | Public a cueilli *                                                                                                    | ublic Homo                                                                   | ne seul                          | Femme seul                             | e Couple sa                                                                                                    | na enfant                       | Femme a                          | eule avec enf                     | ant(s) Homme                                      | e seul avec enfanti                  | (a)           | Groupe avec                                                                                                    | enfant(s  |                       |
|-----|--------------------------------------------|----------------------------------------------------------------|----------------------------------------------------------------------------------------------------|------------------------------------------------------------------------------|----------------------------------|----------------------------------------|----------------------------------------------------------------------------------------------------|---------------------------------|----------------------------------|-----------------------------------|---------------------------------------------------|--------------------------------------|---------------|----------------------------------------------------------------------------------------------------|-----------|-----------------------|
| m   | odifier                                    | ces                                                            | Groupe d'adul                                                                                                    | tes sans enfant                                                              | Enfant                           | t / Mineur iso                         | lé Enfants /                                                                                                    | Mineurs er                      | n groupe                         | Couple avec                       | enfant Femme                                      | es victimes de viol                  | ences         | Enfant / N                                                                                                    | /ineur er | í famille             |
| int | format                                     | tions                                                          |                                                                                                    |                                                                              |                                  |                                        |                                                                                                    |                                 |                                  |                                   |                                                   |                                      |               |                                                                                                    |           |                       |
| à   |                                            | tout                                                           | Description                                                                                                    |                                                                              |                                  |                                        |                                                                                                    |                                 |                                  | Étage                             |                                                   |                                      |               |                                                                                                    |           |                       |
| m   | oment                                      | en                                                             |                                                                                                    |                                                                              |                                  |                                        |                                                                                                    |                                 |                                  |                                   |                                                   |                                      |               |                                                                                                    |           |                       |
| re  | venan                                      | t sur                                                          | Loyer mensuel a                                                                                                    | avec charges                                                                 |                                  |                                        |                                                                                                    |                                 |                                  | Numéro                            | logement                                          |                                      |               |                                                                                                    |           |                       |
| 5   | Structure                                  | Bâtimen                                                        | s Groupes De                                                                                                    | Places U                                                                     | tilisateurs                      | 3                                      |                                                                                                    |                                 |                                  |                                   |                                                   |                                      | - 1           |                                                                                                    |           |                       |
|     |                                            |                                                                |                                                                                                    |                                                                              |                                  |                                        |                                                                                                    |                                 |                                  |                                   |                                                   |                                      |               |                                                                                                    |           |                       |
|     | Nom                                        | Type<br>group<br>de pl                                         | du Type de<br>e place<br>ice place                                                                                                    | Catégorie                                                                    | Places<br>totales                | Places<br>ouvertes                     | Places<br>disponibles                                                                                                    | Places<br>libres                | Places<br>fermées                | Places<br>occupées                | Groupe de<br>places<br>immobilisées               | Places<br>mobilisables               | Supt<br>Dupli | rimer /<br>juer / Mod                                                                                                 |           |                       |
| (   | Nom<br>Cham<br>1                           | Type<br>group<br>de pla<br>bre Inser                           | du Type de<br>e place<br>ice Place<br>ion Place de<br>stabilisation                                                                                                    | Catégorie<br>Chambre<br>n 5 et +                                             | Places<br>totales<br>6           | Places<br>ouvertes<br>0                | Places<br>disponibles<br>6                                                                                                | Places<br>libres                | Places<br>fermées<br>0           | Places<br>occupées<br>3           | Groupe de<br>places<br>immobilisées<br>Oui        | Places<br>mobilisables<br>Non        | Supr<br>Dupli | rimer /<br>juer / Mod                                                                                                 |           |                       |
|     | Nom<br>Cham<br>1<br>Cham<br>2              | Type<br>group<br>de pla<br>bre Inser                           | du Type de place<br>ion Place de stabilisation<br>ion Place de stabilisation                                                                                                    | Catégorie<br>Chambre<br>5 et +<br>Chambre<br>2 places                        | Places<br>totales<br>6<br>2      | Places<br>ouvertes<br>0                | Places<br>disponibles<br>6<br>2                                                                                           | Places<br>libres<br>3<br>2      | Places<br>fermées<br>0           | Places<br>occupées<br>3           | Groupe de<br>places<br>immobilisées<br>Oui<br>Non | Places<br>mobilisables<br>Non<br>Non | Supt<br>Dupii | timer /<br>tuer / Mod                                                                                                 |           |                       |
|     | Nom Cham 1 Cham 2 Cham 3                   | Type<br>group<br>de pla<br>bre Inser<br>bre Inser<br>bre Inser | du Type de place e place de stabilisation e stabilisation con place de stabilisation urgence en urgence en place en en place en en place en en place en en place en place en p | Catégorie<br>Chambre<br>5 et +<br>Chambre<br>2 places<br>Chambre<br>3 places | Places<br>totales<br>6<br>2<br>3 | Places<br>ouvertes<br>0<br>0           | Places<br>disponibles<br>6<br>2<br>0                                                                                      | Places<br>libres<br>3<br>2<br>0 | Places<br>fermées<br>0<br>0<br>3 | Places<br>occupées<br>3<br>0<br>0 | Groupe de<br>places<br>immobilisées<br>Oui<br>Non | Places<br>mobilisables<br>Non<br>Non | Supr<br>Dupli | fimer /<br>huer / Mod<br>(2)<br>(2)<br>(2)<br>(3)                                                                     | iler      | Enregistrer le groupe |
| <   | Nom<br>Cham<br>1<br>Cham<br>2<br>Cham<br>3 | Type<br>group<br>de pli<br>bre Inser<br>bre Inser              | du Type de place place ice place de stabilisation Place de stabilisation place de stabilisation urgence                                                                                                    | Catégorie<br>Chambre<br>5 et +<br>Chambre<br>2 places<br>Chambre<br>3 places | Places<br>totales<br>6<br>2<br>3 | Places<br>ouvertes<br>0<br>0           | Places<br>disponibles<br>6<br>2<br>0                                                                                      | Places<br>libres<br>3<br>2<br>0 | Places<br>fermées<br>0<br>0      | Places<br>occupées<br>3<br>0      | Groupe de<br>places<br>immobilisées<br>Oui<br>Non | Places<br>mobilisables<br>Non<br>Non |               | imer /<br>juer / Mod<br>(2)<br>(2)<br>(2)<br>(2)<br>(3)<br>(3)<br>(3)<br>(3)<br>(3)<br>(3)<br>(3)<br>(3)<br>(3)<br>(3 | ıler      | Enregistrer le groupe |
| <   | Nom<br>Cham<br>Cham<br>2<br>Cham<br>3      | Type<br>group<br>de pla<br>bre Inser<br>bre Inser<br>bre Inser | du Type de<br>place de<br>stabilisation<br>Place de<br>stabilisation<br>Place en<br>stabilisation<br>Place en<br>urgence<br>ver/Désactiver                                                                                                    | Catégorie<br>Chambre<br>5 et +<br>Chambre<br>2 places<br>Chambre<br>3 places | Places<br>totales<br>2<br>3      | Places<br>ouvertes<br>0<br>0<br>0<br>0 | Places<br>disponibles<br>2<br>0<br>1<br>1<br>1<br>1<br>1<br>1<br>1<br>1<br>1<br>1<br>1<br>1<br>1<br>1<br>1<br>1<br>1<br>1 | Places<br>libres<br>3<br>2<br>0 | Places<br>fermées<br>0<br>3      | Places<br>occupées<br>3<br>0<br>0 | Groupe de<br>places<br>immobilisées<br>Oui<br>Non | Places<br>mobilisables<br>Non<br>Non |               | filmer / Mod                                                                                                    | ıler      | Enregistrer le groupe |

l'item initial « Groupes de places », en sélectionnant le groupe de place concerné et en cliquant sur le bouton suivant

De même si vous avez plusieurs groupes de places similaires vous vous pouvez les dupliquer avec le bouton suivant

En cliquant sur le chiffre dans la colonne « **places occupées** », vous accéderez à la demande de des ménages occupant ce groupe de place. Cependant, lorsque vous créez le groupe de place, celui-ci est de fait non-occupé.

Une fois les places créées, il faudra les peupler : indiquer l'occupation à un moment donné de la place par un ménage. Pour cela, n'hésitez pas à consulter la fiche **Saisir une pseudo-demande** prévue à cet effet.

Cette opération n'est à faire qu'au début du passage dans le SI-SIAO. Par la suite, les mouvements sur vos places seront indiqués automatiquement à partir des orientations adressées